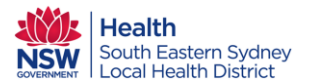

Scheduling

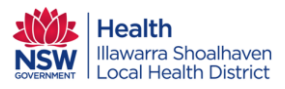

eMR Quick Reference Guide

## ESM Appointment – Check in Patient for Telehealth

There are three different ways to record a patient has arrived for an appointment.

- 1. Right mouse on your appointment, select Actions and then Check In.
- 2. Or click on the check in icon on your toolbar
- 3. Or click on the Check In icon via the patient inquiry screen.

Right mouse click on the appointment you wish to check in.

- a. Select Actions
- b. Select Check In as shown below

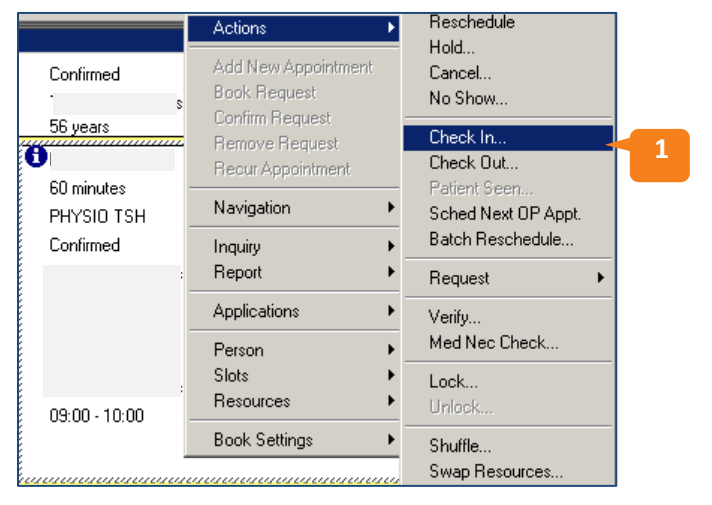

4. Or select the appointment and click the **Check In** icon on your toolbar, highlighted below.

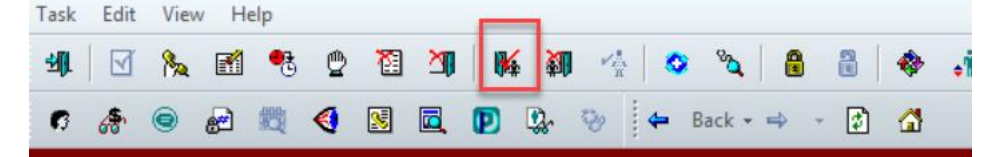

- 5. If you do not have the appointment book open to show the appointment, you can search for the appointment via the **Appointment Inquiry** screen.
  - a. Right click on the appointment
  - b. Select Check In

| 🌋 Schedule Inquiry - PAS Standard Patie               | ent Inquiry                  |                               |                                                        |
|-------------------------------------------------------|------------------------------|-------------------------------|--------------------------------------------------------|
| Task Edit View Help                                   |                              |                               |                                                        |
| 🗹 🍡 🖻 🤁 😃 🎘 🎒 👫 🏭 🐇 🕯                                 | o 🔌 🔒 🔠 🖼 🐿 🚯 🖉 🗮 🍕 😒        | <b>■ 1</b> # 2 <b>№</b>       |                                                        |
| Name:                                                 |                              |                               |                                                        |
| Person Resource                                       | Person Name Gender Appt Type | Appt Location Scheduled Dt/Tm | n Appt Status Resource Duration Orders Phone (H) Phone |
| Inquiry:<br>PAS Standard Patient Inquiry v<br>Person: | Male FOW OT New              | United Accessor     Conterm   | 30 Rescheduled                                         |

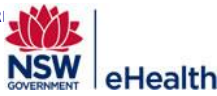

## **eMR** Quick Reference Guide

- 6. After Check In is selected a check in window will appear. Modify the date/time if required ensure this reflects the correct date and time of the appointment. Click **OK**.
- 7. The NAP Registration Screen will appear. Fill in the mandatory fields including the appropriate **Financial Class and Attending Doctor** for your clinic.
- 8. Ensure that you select the appropriate Telehealth option under Modality of Care.

| 7 | General Practitioner:<br>Dunlop, Graeme                               | GP Shared Care Consent<br>Yes - patient has given 🗸 | Exclude from NeHR:           | Facility:<br>St George V | Building:<br>Outpatients SGH 🗸 🗸 | Clinic:<br>COVID19 PHONE ASS V   |                        | 8                                                                                                    |  |
|---|-----------------------------------------------------------------------|-----------------------------------------------------|------------------------------|--------------------------|----------------------------------|----------------------------------|------------------------|----------------------------------------------------------------------------------------------------|--|
|   | Financial and NAP Data items Financial Class: No Charge LHD Budget of | DVA Number:                                         | DVA Card Colour:             | LTCS Alert:              | Referring Doctor:                | Attending Doctor:                | Specialty:             | Modality of Care: Setting Type:                                                                                                    |  |
|   | Health Fund Details<br>Health Fund Name:<br>Government Employees F    | Health Plan Name:<br>Government Employees I         | Health Plan Type:<br>Private | Membership Number:       |                                  | Veducas, cris (arc. m.) Medicine |                        | Eace individual     Face to Face - Group     Face to Face - Group     Face to Face - Individual     No Client Contact - Case Conference     No Client Contact - Case Planning & Revi     Ditex tochoseu, Undividual                                                                             |  |
|   | Passport Number:                                                      | Visa Type:                                          | Visa Number:                 | Visa Valid Date:         | Receipt Number:                  | Receipt Date:                    | Amount Paid:<br>\$0.00 | Orient (Eleminous) - Individual<br>Teleheath / Video-Group-Consultant End<br>Teleheath / Video-Group-Catent End<br>Teleheath / Video-Individual-Consult End<br>Teleheath / Video-Individual-Patient End<br>Teleheath / Video-Individual-Patient End<br>Teleheath / Video-Individual-Patient End |  |

- 9. Click Ok.
- 10. The appointment is now Checked In. The appointment colour will change to green.
- 11. You must also Check Out the appointment by right mouse clicking on the appointment.
  - a. Select Actions
  - b. Select Check In as shown below

|        | Actions             |                     |   |    |  |
|--------|---------------------|---------------------|---|----|--|
|        | Actions             | Modify              |   |    |  |
|        | Add New Appointment | Reschedule          |   |    |  |
|        | Book Request        | Hold                |   |    |  |
|        | Confirm Request     | Cancel              |   |    |  |
|        | Remove Request      | No Show             |   |    |  |
|        | Recur Appointment   | Undo Check In       |   |    |  |
|        | Navigation +        | Check Out           |   |    |  |
| Inau   | Inquiry +           | Patient Seen        |   | 11 |  |
| Report |                     | Sched Next OP Appt. |   |    |  |
|        | Applications        | Batch Reschedule    |   |    |  |
|        | Applications        | Request             |   |    |  |
|        | Person •            |                     |   |    |  |
|        | Slots •             | Verity              |   |    |  |
|        | Resources •         | Med Nec Check       |   |    |  |
|        | Book Settings       | Lock                |   |    |  |
|        |                     | Unlock              |   |    |  |
|        |                     | Shuffle             |   |    |  |
|        |                     | Swap Resources      |   |    |  |
|        |                     | Reorder             |   |    |  |
|        |                     | Conver Consider     |   |    |  |
|        |                     | oroup session       |   |    |  |
|        |                     | Link                | • |    |  |
|        |                     | Unlink              |   |    |  |
|        |                     |                     |   |    |  |

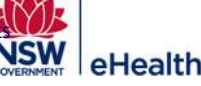